# Red Privada Virtual SSL (VPN-SSL) Conexión VPN-SSL usando Microsoft Edge

El navegador Microsoft Edge de Windows está soportado en la conexión VPN-SSL de la Universidad de Jaén.

Los pasos para realizar la conexión VPN-SSL usando este navegador son los siguientes:

1. Iniciar conexión al servidor de VPN-SSL: abra Microsoft Edge y teclee la dirección:

#### https://vpnssl.ujaen.es

**2. Instalación de los complementos para el navegador (F5 Big-IP Access):** Si no estaban instalados previamente, el navegador iniciará la instalación de los complementos necesarios.

A diferencia del resto de navegadores, Microsoft Edge usa los complementos directamente desde la tienda Microsoft Store. La primera vez que hacemos la conexión, nos aparecen las siguientes ventanas:

| El navegador es<br>Confirme que es | tá esperando el o<br>ta aplicación se | estado de la Aplicad<br>está iniciando y no                                                                                                    | ión de inspector d | le punto de destino.<br>datos. Esta aplicaci | ón se |
|------------------------------------|---------------------------------------|----------------------------------------------------------------------------------------------------|--------------------|----------------------------------------------|-------|
| Más opciones                       | denas de onas                         | ventarias en el esci                                                                                                    | liono.             |                                              |       |
| uieres cambiar de                  | aplicación?                           | i ii                                                                                                    |                    |                                              |       |
|                                    |                                       | and the second second sec |                    |                                              |       |
| ¿Quieres                           | s cambia                              | ir de aplic                                                                                                    |                    | lacactor"                                    |       |

#### **Red Privada Virtual SSL (VPN-SSL)**

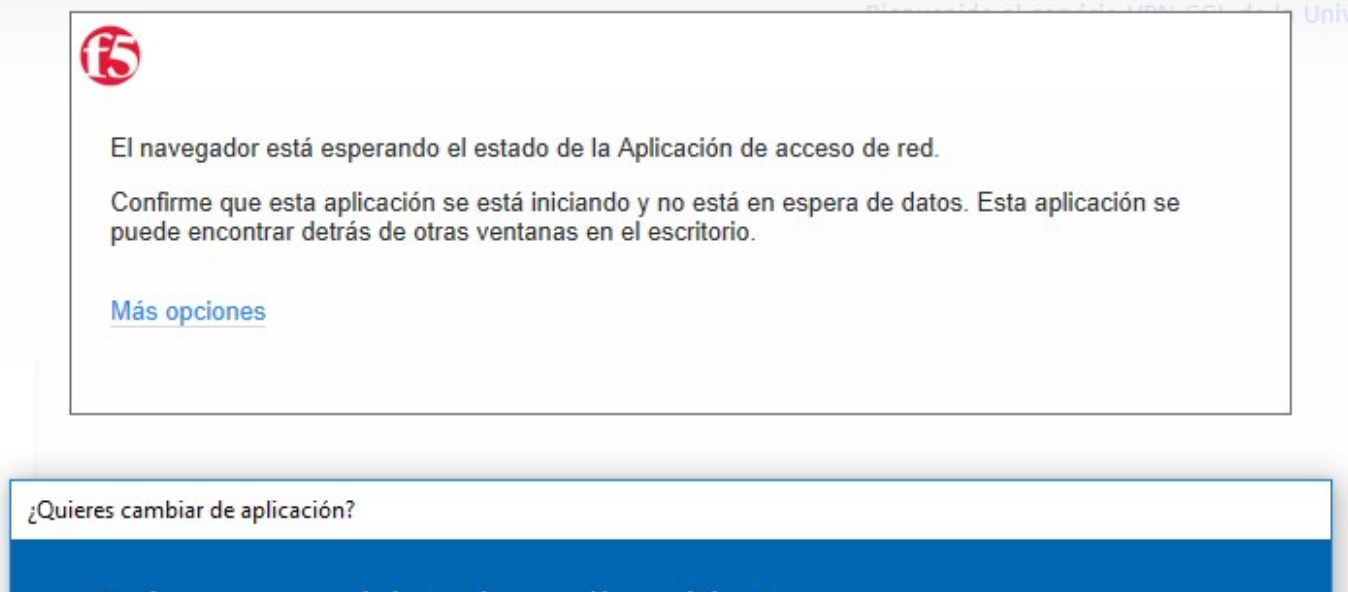

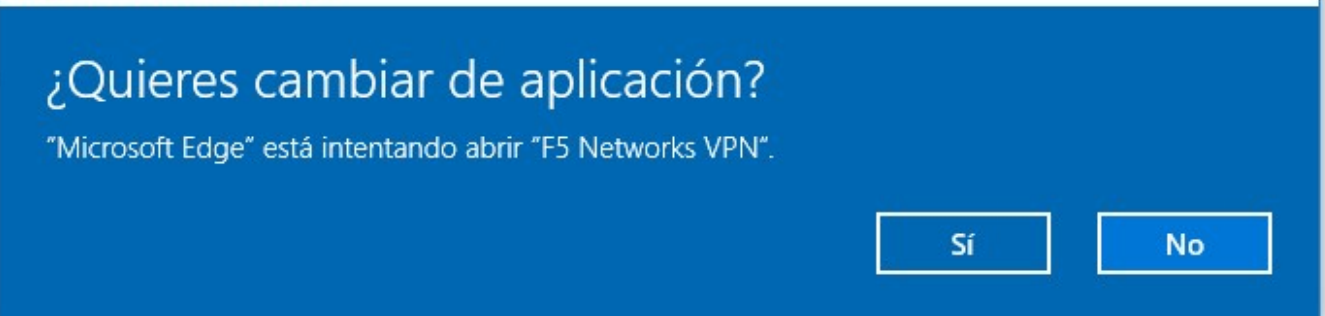

Donde nos pide confirmación para usar los complementos necesarios para la comprobación de seguridad del antivirus y el complemento específico para la conexión VPN-SSL.

**IMPORTANTE:** en estas ventanas **siempre debemos pulsar SI**, ya que en caso contrario no se comprobará correctamente nuestro antivirus y no se establecerá correctamente la conexión VPN-SSL, dependiendo del complemento que hayamos omitido.

Durante la instalación de los complementos, es posible que Windows nos pida confirmación varias veces.

**3. Conexión VPN-SSL.** Una vez instalados y funcionando los complementos o plugins anteriores, al realizar la conexión, el navegador los detectará y nos pedirá si queremos usarlos (cambiar de aplicación a **F5 Networks Endpoint Inspector y F5 Networks VPN** respectivamente), a lo que debemos contestar SI.

A partir de aquí, se abrirá una nueva ventana donde se realizará la conexión VPN-SSL, indicándonos el estado **Conectado**:

## Red Privada Virtual SSL (VPN-SSL)

|                                                                             | ttps://vpnssl.ujaen.es | - VPN de F5 |            |             | _   |         | >    |
|-----------------------------------------------------------------------------|------------------------|-------------|------------|-------------|-----|---------|------|
| 5                                                                           |                        |             |            |             |     |         |      |
| Conectando                                                                  |                        |             |            |             |     | D       |      |
| Tipo de tráfico                                                             | Enviado                | Comoresión  | Recibido   | Compresión  | 100 | Descone | ecta |
| Acceso de red                                                               | Liniddo                | compresion  | recibido   | compression |     |         |      |
| <ul> <li>Túnel de red</li> <li>Aplicaciones</li> <li>Ontimizadas</li> </ul> | 0 B<br>0 B             | 0%<br>0%    | 0 B<br>0 B | 0%<br>0%    |     |         |      |
| Total                                                                       | 0 8                    | 0%          | 0 B        | 0%          |     |         |      |
|                                                                             |                        |             |            |             |     |         |      |
|                                                                             |                        |             |            |             |     |         |      |
|                                                                             |                        |             |            |             |     |         |      |
|                                                                             |                        |             |            |             |     |         |      |
|                                                                             |                        |             |            |             |     |         |      |
|                                                                             |                        |             |            |             |     |         |      |
|                                                                             |                        |             |            |             |     |         |      |

Esta ventana se minimizará con el icono de F5 Connect en la parte inferior izquierda de Windows:

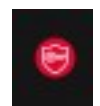

### **Red Privada Virtual SSL (VPN-SSL)**

Si pulsamos con el botón derecho sobre este icono podemos ver los detalles de la conexión actual o cerrar la conexión.

**4. Desconexión.** Para desconectarnos de la VPN-SSL, basta con hacer clic con el botón derecho del ratón sobre el icono anterior y seleccionar **Cerrar conexión**.

Solución única ID: #1821 Autor: Administrador Última actualización: 2022-04-07 12:44